## Manter Natureza de Equipe

O objetivo desta funcionalidade é manter os dados de natureza de equipe cadastrados no sistema, podendo ser acessada no caminho: GSAN > Atendimento ao Público > Ordem de Serviço > Manter Natureza de Equipe.

Inicialmente o sistema exibe a tela de filtro, para que sejam informados os parâmetros sobre a posição de ligação, podendo ser filtrados pelas seguintes opções:

- Descrição (Iniciando pelo Texto, Contendo o Texto);
- Descrição Abreviada;
- Indicador de Uso.

Informe os parâmetros que julgar necessários e clique no botão Filtrar

|                                 | Coan Atomainento ao Fabileo Oracin de Servico In | anter Natareza de Equipe |  |  |
|---------------------------------|--------------------------------------------------|--------------------------|--|--|
| Filtrar Natureza de Equipe      |                                                  |                          |  |  |
| Para filtrar a(s) Natureza(s) d | e equipe, informe os dados abaixo:               | 🗹 Atualizar              |  |  |
| Descrição:                      |                                                  |                          |  |  |
|                                 | 🖲 Iniciando pelo texto 🗢 Contendo o texto        |                          |  |  |
| Descrição Abreviada:            |                                                  |                          |  |  |
| Indicador de uso:               | 🗢 Ativo 🗢 Inativo 🖲 Todos                        |                          |  |  |
| Limpar Cancelar                 |                                                  | Filtrar                  |  |  |
|                                 |                                                  |                          |  |  |
|                                 |                                                  |                          |  |  |
|                                 |                                                  |                          |  |  |
|                                 |                                                  |                          |  |  |
|                                 |                                                  |                          |  |  |
|                                 |                                                  |                          |  |  |
|                                 |                                                  |                          |  |  |

Com base nos parâmetros informados, o sistema exibe a tela resultante do filtro, conforme tela abaixo.

Para excluir um ou mais itens, marque no(s) checkbox(s) correspondente(s), ou para remover todos

os itens, clique no hiperlink **Todos** e, em seguida, clique no botão

Ao clicar no botão 🤎 o sistema gera o relatório das naturezas de equipes cadastradas, conforme modelo apresentado na sequencia desta documentação.

| Menter Netweze de Equipe  |                 |                     |                  |  |  |
|---------------------------|-----------------|---------------------|------------------|--|--|
| Manter Natureza de Equipe |                 |                     |                  |  |  |
| Todos                     | Descrição       | Descrição Abreviada | Indicador de Uso |  |  |
|                           | CENARIO TESTE   | СТ                  | Ativo            |  |  |
|                           | CENARIO TESTE 1 | CT1                 | Ativo            |  |  |
|                           | NATUREZA TESTE  | NATUREZA            | Ativo            |  |  |
|                           | NATUREZA 011    | NT1                 | Ativo            |  |  |
|                           | NATUREZA 3X0    | NAT                 | Inativo          |  |  |
|                           | TESTE ADAUTO 2  | TA002               | Ativo            |  |  |
|                           | TESTE ADAUTO 4  | TA4                 | Ativo            |  |  |
| Remover                   | Voltar Filtro   |                     | A                |  |  |
|                           |                 |                     |                  |  |  |
|                           |                 |                     |                  |  |  |
|                           |                 |                     |                  |  |  |
|                           |                 |                     |                  |  |  |

Para atualizar um item referente a atividade cadastrada, clique no hiperlink do campo "Descrição", Tela "Manter Natureza de Equipe", e será exibida a tela abaixo. Faça as modificações que julgar

necessárias e clique no botão Atualizar

|                                 | Gsan -> Atendimento ao Publico -> Ordem de Servico -> Manter | Natureza de Equipe |
|---------------------------------|--------------------------------------------------------------|--------------------|
| Atualizar Natureza de           | Equipe                                                       |                    |
| Para atualizar a natureza de eq | uipe, informe os dados abaixo:                               |                    |
| Descrição:*                     | CENARIO TESTE                                                |                    |
| Descrição Abreviada:            | CT                                                           |                    |
| Indicador de Uso:*              | Ativo                                                        |                    |
|                                 | * Campos obrigatórios                                        |                    |
| Voltar Desfazer Can             | celar                                                        | Atualizar          |
|                                 |                                                              |                    |
|                                 |                                                              |                    |
|                                 |                                                              |                    |
|                                 |                                                              |                    |
|                                 |                                                              |                    |
|                                 |                                                              |                    |
| Preenchimento dos Campo         | s =                                                          |                    |
|                                 |                                                              |                    |

=

=Campo Descrição(\*) Descrição Abreviada

## MODELO: RELATÓRIO DE NATUREZA DE EQUIPE

Atend - ManterNaturezaEquipe - Rel.png

= Tela de Sucesso =

Indicador de Uso(\*)

Atend - ManterNaturezaEquipe - TelaSucesso.png

= Funcionalidade dos Botões =

(% height="205" width="821" %)

| =Botão                |
|-----------------------|
| alt="Limpar.jpg"      |
| cancelar2.jpg         |
| alt="Filtrar.jpg"     |
| alt="Remover.png"     |
| Voltar_filtro.jpg     |
| alt="Impressora2.jpg" |
| Voltar.jpg            |
| Desfazer.png          |
| alt="Atualizar.png"   |

Clique aqui para retornar ao Menu Principal do GSAN

From: https://www.gsan.com.br/ - Base de Conhecimento de Gestão Comercial de Saneamento

Permanent link: https://www.gsan.com.br/doku.php?id=ajuda:manter\_natureza\_de\_equipe&rev=142912202

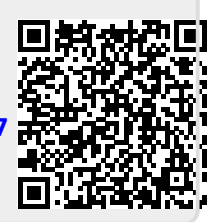

Last update: 31/08/2017 01:11